## สารบัญ

| เข้า   | App PBRU Smart                                           | 1                                                                                                    |
|--------|----------------------------------------------------------|----------------------------------------------------------------------------------------------------|
| กดร    | หัส PIN 6 หลักที่ทำการตั้งไว้                            | 1                                                                                                    |
| ตั้งค่ | าการเข้าเรียน ( เมนู เปิด-ปิด QR-รหัส ) มี 4 วิธี ดังนี้ | 2                                                                                                    |
| .1.    | บริการ / Services                                        | 2                                                                                                    |
| .2.    | ตั้งค่า / Serttings                                      | 3                                                                                                    |
| .3.    | ตั้งค่าการเข้าเรียน / Check-in-class Settings            | 4                                                                                                    |
|        | เข้า<br>กดร<br>ตั้งค่<br>5.1.<br>5.2.                    | เข้า App PBRU Smart<br>กดรหัส PIN 6 หลักที่ทำการตั้งไว้<br>ตั้งค่าการเข้าเรียน ( เมนู เปิด-ปิด QR-รหัส ) มี 4 วิธี ดังนี้<br>5.1. บริการ / Services<br>5.2. ตั้งค่า / Serttings<br>5.3. ตั้งค่าการเข้าเรียน / Check-in-class Settings |

# คู่มือการตั้งค่า

## QR code/Check in class

- 1. เข้า App PBRU Smart
- 2. กดรหัส PIN 6 หลักที่ทำการตั้งไว้

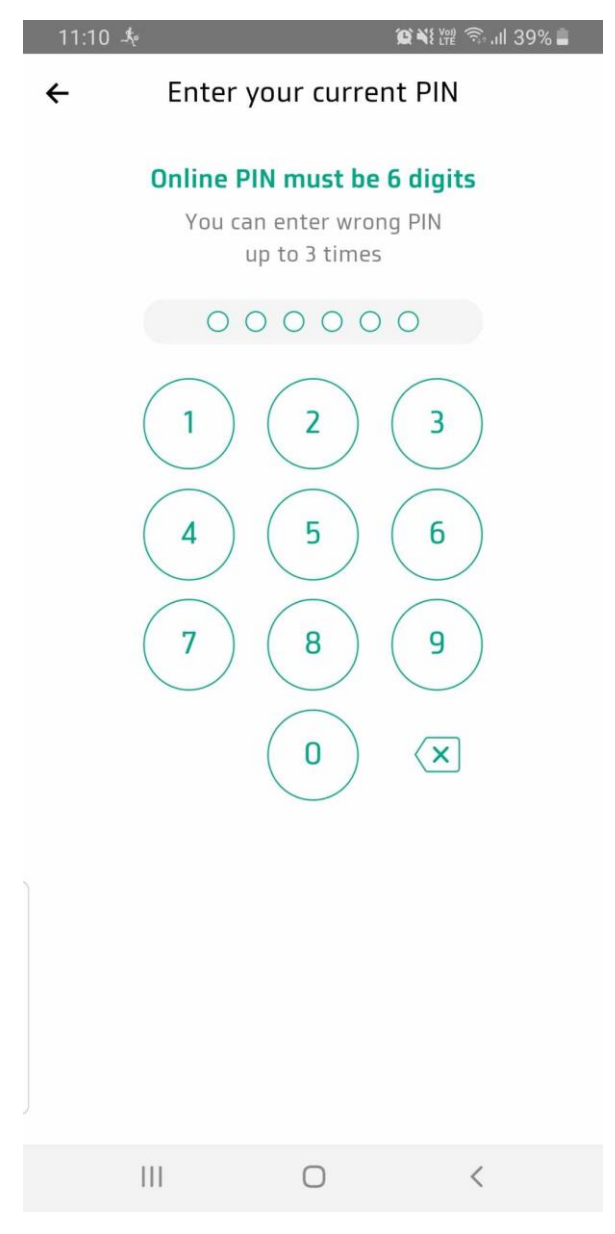

รูป 1 กด PIN 6 หลัก

3. ตั้งค่าการเข้าเรียน ( เมนู เปิด-ปิด QR-รหัส ) มี 4 วิธี ดังนี้

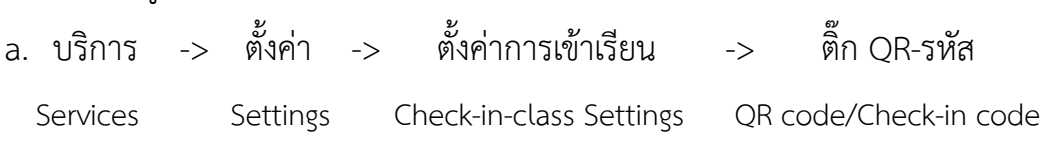

#### 3.1.บริการ / Services

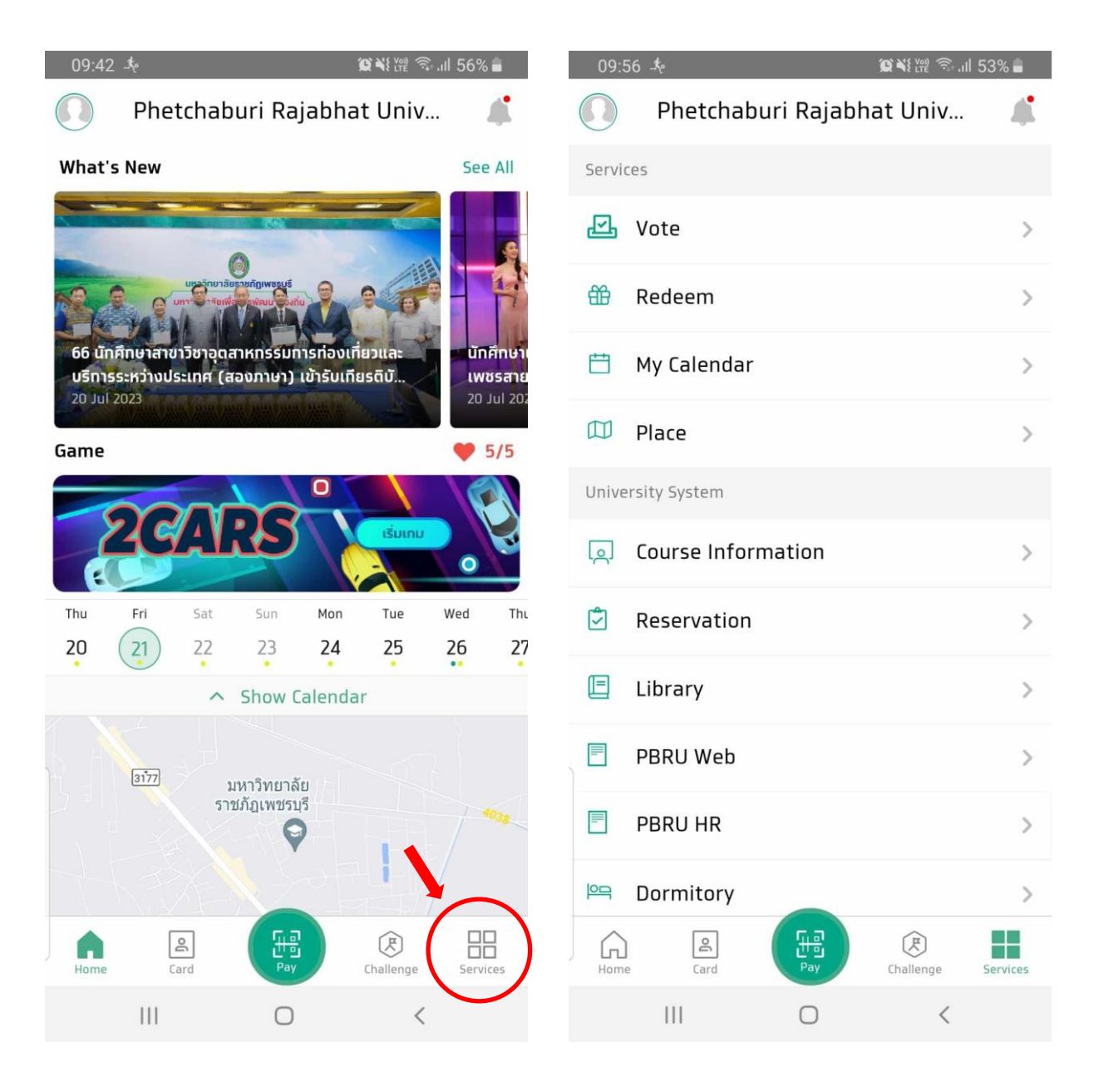

รูป 2 เข้าหน้า Services/บริการ

รูป 3 หน้า Services/บริการ

#### 3.2.ตั้งค่า / Serttings

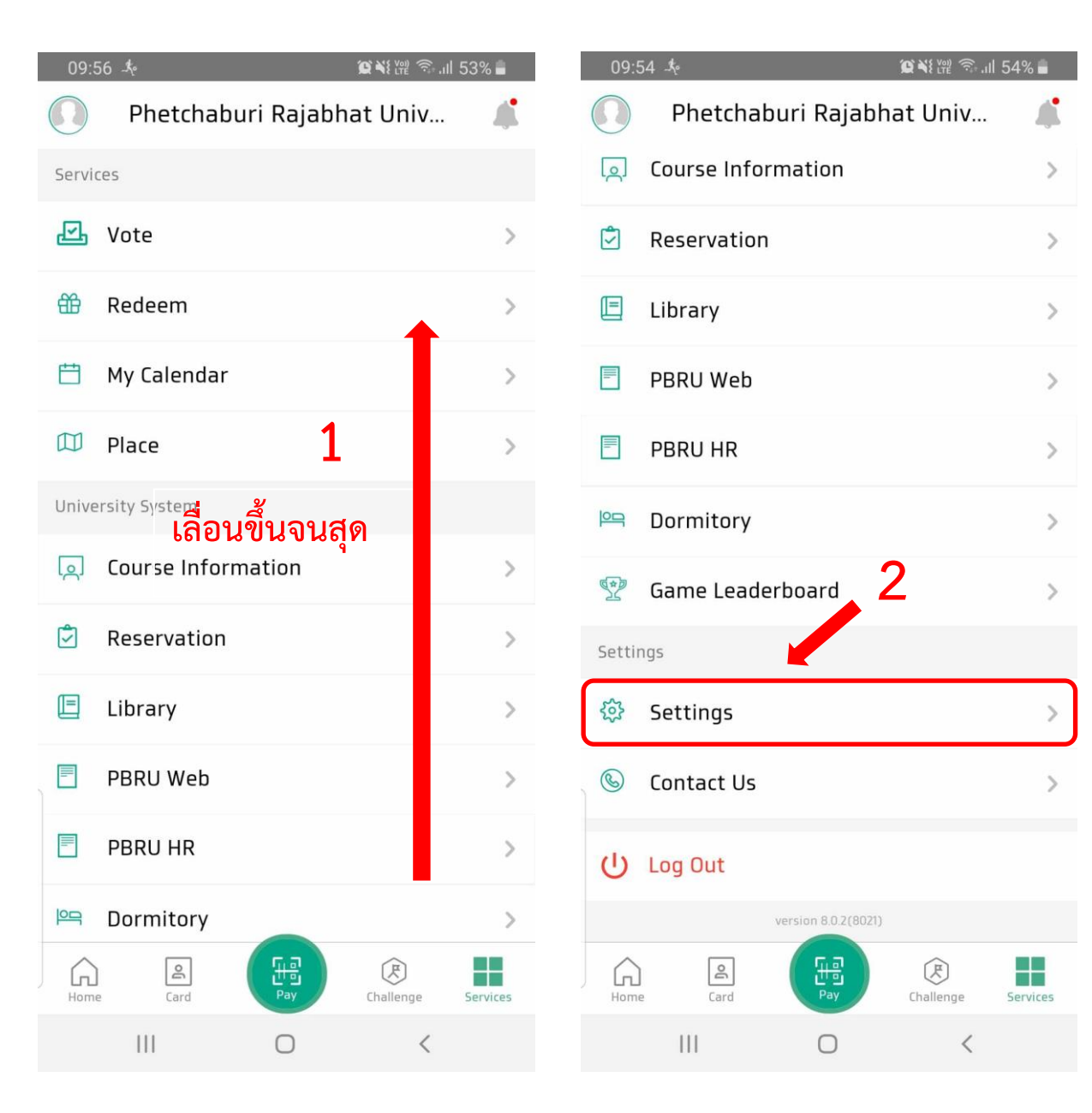

รูป 4 เลื่อนขึ้น

รูป 5 เข้าหน้า Setting/ตั้งค่า

### 3.3.ตั้งค่าการเข้าเรียน / Check-in-class Settings

|                           | 3              |               |                |              |                       |      |
|---------------------------|----------------|---------------|----------------|--------------|-----------------------|------|
| 09:54 ♣ 📽 🗘               | N≹₩ ?≂.⊪ 54% ■ | 09:55 .#<br>← | Check-ir       | n-class Se   | 留靴體電電 III 5<br>ttings | 4% 🗎 |
| 📰 Check-in-class Settings | >              | DE QR c       | ode/check-in c | ode:         |                       | ۲    |
| A Notification Settings   | >              |               |                |              |                       |      |
| News Subscription         | >              |               |                |              |                       |      |
| 🖒 Connect Other Accounts  | >              |               |                |              |                       |      |
| Security                  | >              |               |                |              |                       |      |
| 🖻 Personal data           | >              |               |                |              |                       |      |
| 🜐 Language                | >              |               |                |              |                       |      |
|                           |                |               |                |              |                       |      |
|                           |                |               |                |              |                       |      |
|                           |                |               |                |              |                       |      |
|                           |                |               |                |              |                       |      |
|                           |                |               |                |              |                       |      |
| III O                     | <              |               | 111            | 0            | <                     |      |
| รูป 6 Check in class S    | Settings/      |               | ទូរ            | ป 7 ติ๊กปุ่ม | 1                     |      |

ตั้งค่าเข้าห้องเรียน